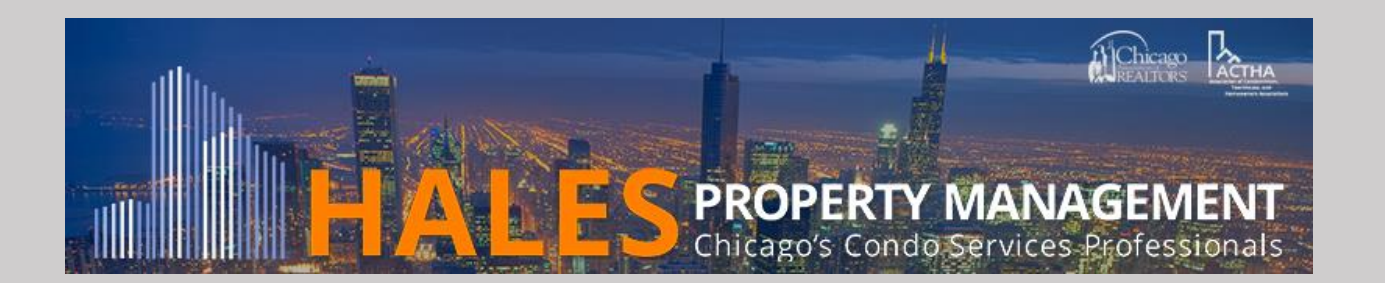

## Web Portal Login and Set-up/Update Onetime or Recurring Payment(s) Instructions

 Open up your web browser and visit: <u>https://www.halesinc.com</u>. Select <u>resident login</u> located in the upper left corner. The direct link is: <u>https://halesinc.com/login</u>. Next, fill in your login credentials. Don't forget to select "Remember me!"

| HALES<br>PROPERTY MANAGEMENT<br>Chicago's Condo Services Professionals |  |
|------------------------------------------------------------------------|--|
| Email                                                                  |  |
| you@example.com                                                        |  |
| Password                                                               |  |
| password                                                               |  |
| Sign in 🖉 Remember me!                                                 |  |

2. Once logged into your account, click "Make payment" to set up a recurring or onetime payment. Click "Payment- by *username*" if updating an existing payment and skip to step 5. Note your *username* is your name and last 4 digits of your checking account.

| Payments                                   |                                                                              | lessages                      |                                                    |                                                                                                    |
|--------------------------------------------|------------------------------------------------------------------------------|-------------------------------|----------------------------------------------------|----------------------------------------------------------------------------------------------------|
| Owed: \$340.                               | .00 Make payment                                                             | Contact u                     | s                                                  |                                                                                                    |
| Scheduled                                  | l payments                                                                   | 4                             |                                                    |                                                                                                    |
| 2/5/2017                                   | Payment – by                                                                 | \$340.00                      |                                                    | Balance:                                                                                                    |
|                                            | Payment recurs monthly                                                       |                               |                                                    | \$340.00                                                                                                    |
| Transactio                                 | rayment recurs monthy                                                        |                               | 🚩 Email statement                                  | \$340.00<br>Make payment                                                                                                    |
| <b>Transactio</b>                          | Payment recurs monimy ns history Memo                                        | Amount                        | Email statement                                    | Make payment<br>Account information                                                                                                    |
| <b>Transactio</b><br>Date<br>2/1/2017      | Payment recurs monimy ons history Memo Charge – Cable/Internet Reimbursement | Amount<br>\$15.00             | Email statement<br>Balance<br>\$340.00             | Make payment Account information Account                                                                                                    |
| Transactio<br>Date<br>2/1/2017<br>2/1/2017 | Memo Charge – Cable/Internet Reimbursement Charge – Association fees         | Amount<br>\$15.00<br>\$325.00 | Email statement<br>Balance<br>\$340.00<br>\$325.00 | Account information<br>Account<br>Payment is due by the 1st of the month. A<br>one time late fee of \$25.00 will be charged<br>on the 16th of each month. No late fee will |

- 3. To set up your one time or recurring payment, fill in your personal checking or savings account information. The default Frequency for your payment will be **"One Time Payment".** Select this option to make a onetime payment or **"Monthly"** so your payments are processed automatically each month!
  - Please note, the name entered on this screen must match the name on your bank account exactly (i.e. include the middle initial in the first name field if applicable).

| Make a payment                       |              |                         |            |       |   |
|--------------------------------------|--------------|-------------------------|------------|-------|---|
| Pay with                             |              |                         |            |       |   |
| eCheck                               |              |                         |            |       |   |
| Pay this amount                      | On this date | Fre                     | quency     |       |   |
| \$340.00                             | 01/31/2017   | c                       | ne time pa | yment | • |
|                                      |              |                         |            |       |   |
| Account type                         |              |                         |            |       |   |
| Account type Checking                | S            | Savings                 |            |       |   |
| Account type Checking Routing number | s<br>Ac      | Savings                 |            |       |   |
| Account type Checking Routing number | Ac           | Savings<br>count number | )          | Help? |   |

- 4. Click "Review" to go over your online payment one last time before clicking "Done" to finalize your online payment(s)!
- 5. To continue modifing an existing recurring payment (see step 2), click the "Edit payment" button.

| \$340.00 Payment  | Paid by<br>From checking account<br>Routing number — *****5017 |
|-------------------|----------------------------------------------------------------|
| Done Edit payment |                                                                |

6. Modify the payment amount to reflect your new assessment and click the "Review" button.

| Payment schedul            | ed for 2/5/2017 |          |         |            |      |
|----------------------------|-----------------|----------|---------|------------|------|
| eCheck                     |                 |          |         |            |      |
| Pay this amount            | On this date    | Fre      | equency |            |      |
| \$340.00                   | 02/05/2017      | I        | Monthly |            | •    |
| Checking<br>Routing number | s Acc           | avings   |         |            |      |
| *****5017                  | I: *            | ****2001 | "       | Help?      |      |
| Review                     | St              | ep 2     |         | Delete pay | ment |

7. Verify the payment is correct and click the "Set up payment" button.

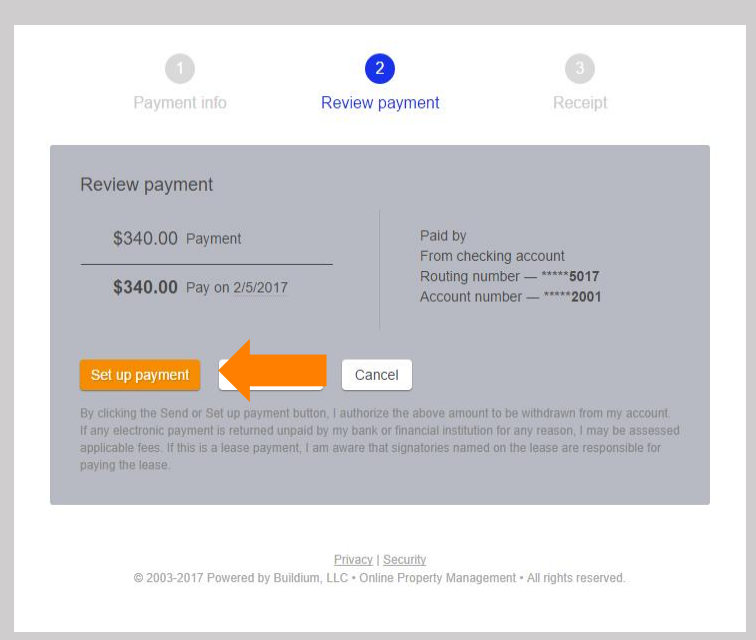

\*\*\*Note that clicking "Set Up Payment" will not actually make a payment at that time; it will only set up the payment for the next due date. Once you have updated your recurring payment, you can make a one-time payment to settle any existing balance by clicking on the "Make Payment" button on the home screen (see number 3 above). Make sure the amount is for your existing balance only, not including any upcoming scheduled payments.